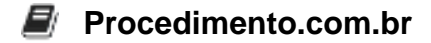

# Descubra como recuperar o acesso ao seu celular Android bloqueado

### Introdução

Esquecer a senha do celular pode ser uma experiência frustrante. No entanto, existem métodos e ferramentas que podem ajudar a recuperar o acesso ao dispositivo Android sem perder todos os dados. Este artigo fornece uma visão detalhada sobre como proceder em tais situações, respeitando as diretrizes de segurança e privacidade.

Métodos para Recuperar o Acesso ao Celular Android Bloqueado

## 1. Uso do Google Find My Device (Encontre Meu Dispositivo)

 Esta ferramenta permite que você desbloqueie seu celular remotamente, desde que o dispositivo esteja conectado à internet e você tenha uma conta Google configurada no dispositivo.

### Passos:

- 1. Acesse o site Find My Device em um navegador.
- 2. Faça login com a conta Google associada ao seu dispositivo Android.
- 3. Selecione o dispositivo bloqueado na lista de dispositivos.
- 4. Clique em "Bloquear" ou "Lock".
- 5. Defina uma nova senha temporária.
- 6. Use essa senha temporária para desbloquear o dispositivo.

## 2. Uso do Modo de Recuperação (Recovery Mode)

• Este método é mais avançado e pode ser usado para redefinir o dispositivo para as configurações de fábrica. Note que isso apagará todos os dados do dispositivo.

### Passos:

- 1. Desligue o dispositivo.
- 2. Pressione e segure os botões de Volume Up (Aumentar Volume) + Power (Liga/Desliga) simultaneamente até que o logotipo do fabricante apareça.
- 3. Use os botões de volume para navegar até a opção "Wipe data/factory reset" e confirme com o botão Power.
- 4. Após a conclusão, selecione "Reboot system now".

# 3. Uso do ADB (Android Debug Bridge)

- Procedimento.com.br
- Este método requer que o modo de depuração USB esteja ativado no dispositivo. Ele permite que você remova o arquivo de senha via comandos ADB.

# Passos:

- 1. Conecte o dispositivo ao computador via cabo USB.
- 2. Abra o terminal ou prompt de comando no computador.
- 3. Digite os seguintes comandos:

```
adb shell
rm /data/system/gesture.key
```

4. Reinicie o dispositivo.

**Nota:** Este método só funciona se a depuração USB estiver ativada e o computador tiver permissão para se conectar ao dispositivo.

### Exemplos

## Exemplo 1: Usando o Google Find My Device

- 1. Acesse https://www.google.com/android/find.
- 2. Faça login com sua conta Google.
- 3. Selecione o dispositivo bloqueado.
- 4. Clique em "Bloquear" e defina uma nova senha.
- 5. Use a nova senha para desbloquear o dispositivo.

# Exemplo 2: Usando o ADB para Remover a Senha

adb shell
rm /data/system/gesture.key